# ECLIPSE/BIRT AXELOR Quick start

# Prerequisite to be completed at least once

The following operations should be performed by the developer or operator of the Axelor application in your organization.

The report templates are present in the source code : example of *PurchaseOrder.rptdesign* which is in the module *axelor-purchase* | *src/main/resources* | *reports* 

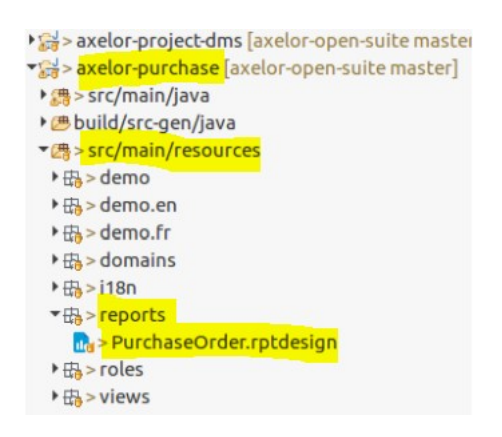

All the report templates present at the different levels of the source code can be exported and grouped into an archive file [Nom Application]-**reports.zip** using the specific gradle command: archiveReports

./gradlew archiveReports

More generally, the *./gradlew build -xtest* command generates the archive file of the complete *.war* application and the *.zip* archive file of all the report templates, in the application library */build/libs* 

. [Nom Application]**.war** [Nom Application]**-reports.zip** 

You can then unzip [*Nom Application*]-*reports.zip* in an Eclipse working directory, to be able to modify these report templates.

It is important not to modify the original report templates present in the application tree. At the same time, you have to create a directory on the server that hosts the Axelor application. In this case, this directory is located at the same level as *attachments* and *exports*, but it is not mandatory.

~/travail/axelor/data

reports exports index attachments This path must be specified in the *application.properties* file via the *reports.design.dir* property

.../..
# external directory for <u>birt rptdesign</u> (internal engine)
# if the directory does not exist or the report is not found
# then reports in <u>axelor</u> modules will be used.
# axelor.report.dir = {user.home}/travail/axelor/data/reports
reports.design.dir = {user.home}/travail/axelor/data/reports

.../...

**Note:** it is necessary to relaunch the *Tomcat/Axelor* application for the *application.properties* file to be taken into account.

# **Use of the Eclipse BIRT IDE**

The following operations do not require you to be an application developer.

For this example, we are going to make modifications to the *PurchaseOrder.rptdesign* file. Before modifying a standard report template, you must make sure that you have toured the settings possible by Axelor: *headers* and *footers* of the report concerned; *application management indicators / Configure Purchases*.

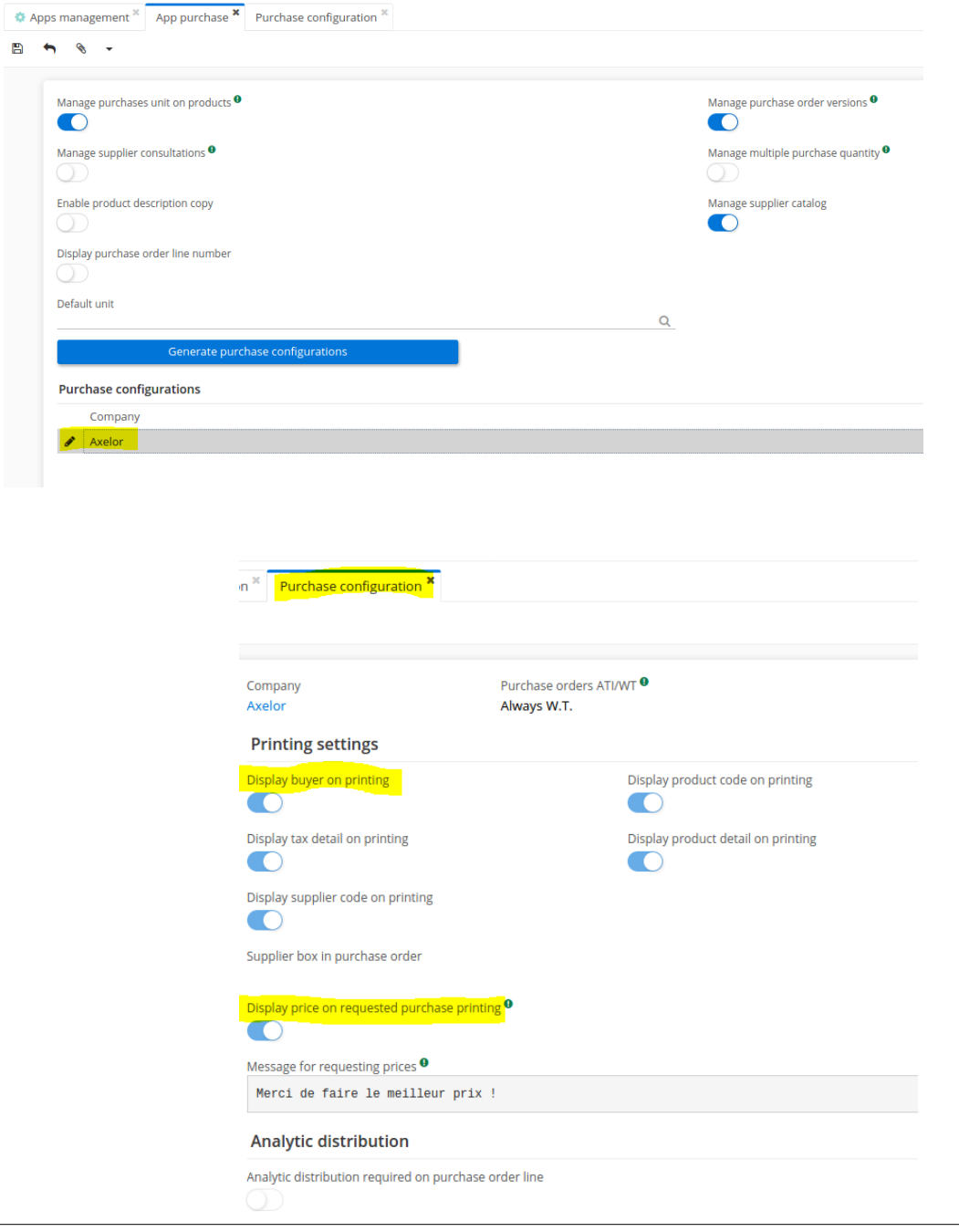

Do what I say, but don't do what I do : I will disregard the precautions I just outlined. The goal is to show some minimal changes by  $\mathcal{E}clipse / Birt$ .

# These changes do not necessarily have functional significance and can most likely be made by configuration.

These changes are as follows:

1) Show the *unit price* between Qty and Amount HT regardless of the status of the file, because in my current version it does not appear

- 2) Put a *teal* color at the *unit price*
- 3) Add a logo at the bottom of the page
- 4) Add information about the buyer

Below is the original report:

#### Bon de commande

Référence : ACH0009 Date de commande : 31/05/21 Date de livraison : 14/06/21 Statut : Validé Condition de paiement : 15 jours nets Mode de paiement : Dec. Virement

#### Adresse de facturation

12 RUE ALBERT EINSTEIN

77420 CHAMPS-SUR-MARNE FRANCE

#### MASSON SA 4 BD D'ARCOLE 31000 TOULOUSE

31000 TOULOUSI FRANCE

#### Adresse de livraison

12 RUE ALBERT EINSTEIN 77420 CHAMPS-SUR-MARNE FRANCE

| Description                                           | Qté / Unité    | Montant HT   | Date de<br>réception<br>souhaitée |
|-------------------------------------------------------|----------------|--------------|-----------------------------------|
| Cartouche jet d'encre FLUID - Ref: C.MH0100           | 60,00<br>Unité | 1 260,00 EUR |                                   |
| Cartouche encre laser POWDER - Ref: C.TH0850          | 50,00<br>Unité | 2 700,00 EUR |                                   |
| Ramette 500 Feuilles A4 Standard 80 g - Ref: P.AS8005 | 30,00<br>Unité | 148,80 EUR   |                                   |

| Total TVA | 821,76 EUR   |
|-----------|--------------|
| Total TTC | 4 930,56 EUR |
| Total TVA | 821,76 EUR   |
| Total HT  | 4 108,80 EUR |

| designer<br>designer<br>e |
|---------------------------|
| designer<br>e             |
| e                         |
| e                         |
|                           |
|                           |
|                           |
|                           |
|                           |
|                           |
|                           |
|                           |
|                           |
|                           |
|                           |

BIRT is a perspective in Eclipse. To open it, use the *Window* item of the Eclipse main menu. Choose *Open Perspective*, then *Report Design*. If the *report design* does not appear directly in the *Open Perspective* window, choose *Other* ... A list of perspectives will appear. Choose the *report design*.

| Open Perspective                                                                                                    | —   |      | ×   |
|----------------------------------------------------------------------------------------------------|-----|------|-----|
| Database Debug Database Development Debug Java Java Browsing Java EE (default) Java EE (default) Java Type Hierarchy JavaScript JavaScript Planning Plug-in Development Report Design Resource Team Synchronizing Web X XMI |     |      |     |
| 0                                                                                                    | pen | Cano | :el |

Eclipse will toggle to display the BIRT *report design* perspective.

### Data source

BIRT reports use a *data source* element to connect to a *database* or other *data provider*. BIRT uses a *dataset* item to retrieve data from the *data provider*. Think of the *data source* as a connection and the *dataset* as a query.

To Build a *data source*, Open the *Data Explorer* view, Select the *Data Sources* node in the tree structure, *Right-click* to open the contextual menu,

|                                                                                                    | 8 Edit Data Source -                   | Data Source                                               |                                                                                   |         |
|----------------------------------------------------------------------------------------------------|----------------------------------------|-----------------------------------------------------------|-----------------------------------------------------------------------------------|---------|
|                                                                                                    | BIRT JDBC Data Source                  | Edit the selected                                         | data source.                                                                      |         |
| <ul> <li>Data Sources</li> <li>Data Source</li> <li>Data Sets</li> <li>Data Cubes</li> <li>Report Parameters</li> <li>Variables</li> </ul>                                                    | Connection Profile<br>Property Binding | Driver Class:<br>Database URL:<br>User Name:<br>Password: | org.postgresql.Driver<br>jdbc:postgresql://localhost:5432/axe<br>axelor<br>•••••• | ▼       |
| ିକ୍ଟ Navigator ଅ ि≣ Outline                                                                                                    |                                        | JNDI URL:                                                 | Test Connection) Bidi Settings                                                    |         |
| <ul> <li>Kar &gt; axelor-account [axelor-open</li> <li>Kar &gt; axelor-admin [axelor-open</li> <li>Kar &gt; axelor-bank-payment [axel</li> <li>Kar &gt; axelor-base [axelor-open-s</li> </ul> |                                        |                                                           | Ca                                                                                | ncel OK |

To change the *data source*, Open the *Data Explorer* view, Open the *Data Sources* node, Doubleclick on the *data source*, the *data source editor* opens and you can make the necessary changes. Click OK to save your changes. Choose the *database* (here *axelor*), the *username* (here *axelor*) and the *password* 

Click on « *Test Connection* » to check that the connection is correct « *Connection Successfull* » Then do OK

Note: make sure you have the *org.postgresql.Driver* driver corresponding to your database

## Layout Editor

The central area is the *layout editor*. This is where you create your report design. The editor has four tabs: *Layout, Master Page, Script, XML Source* 

#### Layout

*Layout* : Allows you to change the design of your report.

**Properties** *View* - A standard Eclipse view that displays all the properties of a report item as a simple list.

Position yourself on the Unit Price column, then on visibility

The column is hidden according to a Boolean configuration indicator

| PurchaseOrder.rptdesign                |                          |                      | <value-0< th=""><th>DF&gt;row["c</th><th></th><th></th><th><vall< th=""><th>JE-OF&gt;row[*s.</th><th></th><th></th><th></th><th></th></vall<></th></value-0<> | DF>row["c                           |                                                                                                 |                                     | <vall< th=""><th>JE-OF&gt;row[*s.</th><th></th><th></th><th></th><th></th></vall<>                                       | JE-OF>row[*s.                       |                                     |                                                          |                             |                                     |
|----------------------------------------|--------------------------|----------------------|----------------------------------------------------------------------------------------------------|-------------------------------------|-------------------------------------------------------------------------------------------------|-------------------------------------|----------------------------------------------------------------------------------------------------|-------------------------------------|-------------------------------------|----------------------------------------------------------|-----------------------------|-------------------------------------|
| Data Sources                           | é                        |                      | -                                                                                                    |                                     |                                                                                                 |                                     |                                                                                                    | _                                   |                                     |                                                          | -                           |                                     |
| 🖬 Data Sets                            |                          |                      | -                                                                                                    |                                     |                                                                                                 |                                     |                                                                                                    |                                     |                                     |                                                          |                             |                                     |
| Tota Cubes                             | <del>6</del>             |                      | <value-<br>OF&gt;rowf*t_</value-<br>                                                                                                    | <value-<br>OF&gt;rowf*t</value-<br> | <value-<br>OF&gt;rowf"t</value-<br>                                                             | <value-<br>OF&gt;row["t</value-<br> | <value-<br>OF&gt;row["t</value-<br>                                                                                      | <value-<br>OF&gt;row[*t</value-<br> | <value-<br>OF&gt;row["t</value-<br> | <value-of>row["t</value-of>                              | <value-of>row["t</value-of> | <value-<br>OF&gt;row["t</value-<br> |
| Report Parameters                      |                          | _                    | CIALLE                                                                                                    | Inumber product 1                   | ANNI LIE                                                                                        | AMULE OF                            | 1                                                                                                    | MALLIE                              | ANNUE OF                            | AINI LIE OF format                                       | AMULE OF format             | Idenizad date data                  |
| Variables                              | N.                       |                      | OF>row["s                                                                                                    | foroctant codel                     | OF>#(row                                                                                        | format                              | OF>Format                                                                                                    | OF>Format                           | format                              | OWLIE OF YOUR                                            | CAN UE OF YOUR              | (and and and                        |
| Body                                   |                          |                      |                                                                                                    | In one court                        | «VALUE-                                                                                         |                                     |                                                                                                    |                                     |                                     |                                                          | statute of story card       |                                     |
| ·田 Grid                                | Ň                        |                      |                                                                                                    |                                     | OF MITOW                                                                                        |                                     |                                                                                                    |                                     |                                     |                                                          |                             |                                     |
| * Row                                  | N                        |                      |                                                                                                    |                                     | OF for                                                                                          |                                     |                                                                                                    |                                     |                                     |                                                          |                             |                                     |
| ✓ Cell                                 | N.                       |                      |                                                                                                    |                                     | <b><value-< td=""><td></td><td></td><td></td><td></td><td></td><td></td><td></td></value-<></b> |                                     |                                                                                                    |                                     |                                     |                                                          |                             |                                     |
| ▶田Grid                                 | 2                        |                      |                                                                                                    |                                     | OF>row                                                                                          |                                     |                                                                                                    |                                     |                                     |                                                          |                             |                                     |
| Table - PurchaseLineTable              |                          | 1                    | Footer Ro                                                                                                    | 4                                   | Label                                                                                           |                                     |                                                                                                    |                                     |                                     |                                                          |                             |                                     |
| Header                                 | 24                       |                      |                                                                                                    |                                     |                                                                                                 |                                     |                                                                                                    |                                     |                                     |                                                          |                             | ·                                   |
| Detail                                 |                          |                      | -                                                                                                    |                                     |                                                                                                 |                                     | _                                                                                                    |                                     |                                     |                                                          |                             |                                     |
| Footer                                 | 55                       |                      | <valu<br>OF&gt;row</valu<br>                                                                                                    | E- <valu<br>"t OF&gt;row</valu<br>  | E- 0                                                                                            | <value-<br>F&gt;row["t</value-<br>  | <vaj< td=""><td>LUE-OF&gt;row["t.</td><td></td><td><value-of format<="" td=""><td></td><td></td></value-of></td></vaj<>  | LUE-OF>row["t.                      |                                     | <value-of format<="" td=""><td></td><td></td></value-of> |                             |                                     |
| 🖽 Groups                               |                          |                      | <val< td=""><td>IE-OE «VAL</td><td>UE-OE</td><td>AVALUE OF</td><td></td><td></td><td></td><td>VALUE-OF&gt;rowo</td><td></td><td></td></val<>                  | IE-OE «VAL                          | UE-OE                                                                                           | AVALUE OF                           |                                                                                                    |                                     |                                     | VALUE-OF>rowo                                            |                             |                                     |
| ▶田 Grid                                | 26                       |                      | fo                                                                                                    | mat fo                              | amat                                                                                            | format                              | <vaj< td=""><td>LUE-OF&gt;row["L.</td><td>-</td><td><value-of format<="" td=""><td></td><td></td></value-of></td></vaj<> | LUE-OF>row["L.                      | -                                   | <value-of format<="" td=""><td></td><td></td></value-of> |                             |                                     |
| * <sup>™</sup> Row                     |                          |                      |                                                                                                    |                                     |                                                                                                 |                                     |                                                                                                    |                                     |                                     | WALLIE-OFDITOW O                                         |                             |                                     |
| Cell                                   | Layout Master            | Page Script XML      | Source                                                                                                    |                                     |                                                                                                 |                                     |                                                                                                    |                                     |                                     |                                                          |                             |                                     |
| MasterPages                            | Property Edit            | or - Column 23       | Problems 9                                                                                                    |                                     | onsole                                                                                          |                                     |                                                                                                    |                                     |                                     |                                                          |                             |                                     |
| Simple Master Page - Simple MasterPage | an ropercy con           |                      | Trootenis L                                                                                                    | choiceg a c                         | .onsore                                                                                         |                                     |                                                                                                    |                                     |                                     |                                                          |                             |                                     |
| 🖻 Header                               | Properties Map           | Highlights           |                                                                                                    |                                     |                                                                                                 |                                     |                                                                                                    |                                     |                                     |                                                          |                             |                                     |
| > 🖻 Footer                             | internet at              | Visibility           |                                                                                                    |                                     |                                                                                                 |                                     |                                                                                                    |                                     |                                     |                                                          |                             |                                     |
| Styles                                 |                          |                      |                                                                                                    |                                     |                                                                                                 |                                     |                                                                                                    |                                     |                                     |                                                          |                             |                                     |
| Embedded Images                        | A statistics.            | 🔤 🛃 🛃 🔄              | nent                                                                                                    |                                     |                                                                                                 |                                     |                                                                                                    |                                     |                                     |                                                          |                             |                                     |
| Elbraries                              | VISIBILICY               | _                    |                                                                                                    |                                     |                                                                                                 |                                     |                                                                                                    |                                     |                                     |                                                          |                             |                                     |
| Scripts                                | <b>TRACER CARDON REP</b> | O For <u>a</u> ll ou | tputs                                                                                                    |                                     |                                                                                                 |                                     |                                                                                                    |                                     |                                     |                                                          |                             |                                     |
|                                        | Pick and ca              | ○ For speci          | fic outputs                                                                                                    |                                     |                                                                                                 |                                     |                                                                                                    |                                     |                                     |                                                          |                             |                                     |
|                                        |                          | Detail (All or       | utputs)                                                                                                    |                                     |                                                                                                 |                                     |                                                                                                    |                                     |                                     |                                                          |                             |                                     |
|                                        |                          | Expression           | row outer                                                                                                    | "display price o                    | n quotatio                                                                                      | n request*1                         | la true                                                                                                    |                                     |                                     |                                                          |                             |                                     |
|                                        |                          | Expression           | . Tow. outer                                                                                                    | display price o                     | in quotatio                                                                                     | request                             | i= crue                                                                                                    |                                     |                                     |                                                          | ./x                         |                                     |

For the example, display this column in all cases at report level, regardless of the status and configuration.

|                                        |                                                                                                    |                                                               | <value-c< th=""><th>F&gt;row["c</th><th></th><th></th><th><valu< th=""><th>JE-OF&gt;row["s.</th><th></th><th></th></valu<></th></value-c<> | F>row["c           |                                                                                  |                                   | <valu< th=""><th>JE-OF&gt;row["s.</th><th></th><th></th></valu<> | JE-OF>row["s.                       |                                   |                               |  |
|----------------------------------------|----------------------------------------------------------------------------------------------------|---------------------------------------------------------------|----------------------------------------------------------------------------------------------------|--------------------|----------------------------------------------------------------------------------|-----------------------------------|------------------------------------------------------------------|-------------------------------------|-----------------------------------|-------------------------------|--|
| 🕾 Navigator 🗄 Outline 🛱 👘 👻 🖓          |                                                                                                    |                                                               | <value-c< th=""><th>F&gt;row["c</th><th></th><th></th><th><valu< th=""><th>JE-OF&gt;row["s.</th><th></th><th></th></valu<></th></value-c<> | F>row["c           |                                                                                  |                                   | <valu< th=""><th>JE-OF&gt;row["s.</th><th></th><th></th></valu<> | JE-OF>row["s.                       |                                   |                               |  |
| - PurchaseOrder.rptdesign              | 1                                                                                                    |                                                               | <value-c< th=""><th>F&gt;row["c</th><th></th><th></th><th><valu< th=""><th>JE-OF&gt;row["s.</th><th></th><th></th></valu<></th></value-c<> | F>row["c           |                                                                                  |                                   | <valu< th=""><th>JE-OF&gt;row["s.</th><th></th><th></th></valu<> | JE-OF>row["s.                       |                                   |                               |  |
| → ■ Data Sources                       | ê                                                                                                    |                                                               |                                                                                                    | 1                  | 1                                                                                | 1                                 |                                                                  |                                     | -                                 |                               |  |
| Data Sets                              |                                                                                                    | -                                                             | <td></td> <td><td>CVALUE.</td><td>CANTINE</td><td></td><td>CANTILE</td><td></td></td>                                                      |                    | <td>CVALUE.</td> <td>CANTINE</td> <td></td> <td>CANTILE</td> <td></td>           | CVALUE.                           | CANTINE                                                          |                                     | CANTILE                           |                               |  |
| Data Cubes                             | 51                                                                                                    |                                                               | OF>row["t                                                                                                    | OF>row["t          | OF>row["t                                                                        | OF>row["t                         | OF>row["L                                                        | OF>row["t                           | OFHOW["T                          | SVALUE-UPA                    |  |
| Variables                              | . 50                                                                                                    |                                                               | <value-<br>OF&gt;row["s</value-<br>                                                                                                    | [supplier_product] | <value-<br>OF&gt;if(row</value-<br>                                              | <value-of<br>format</value-of<br> | <value-<br>OF&gt;Format</value-<br>                              | <walue-<br>OF&gt;Format</walue-<br> | <value-of<br>format</value-of<br> | <value-of< td=""></value-of<> |  |
| * 🗃 Body                               | -                                                                                                    |                                                               |                                                                                                    | grootici_codej     | <value-< td=""><td></td><td></td><td></td><td></td><td>NINELOE-OF</td></value-<> |                                   |                                                                  |                                     |                                   | NINELOE-OF                    |  |
| ▼⊞Grid                                 | Lavout Master                                                                                                   | Page Script XML So                                            | ource                                                                                                    |                    | ()F>WINN                                                                         |                                   |                                                                  |                                     |                                   |                               |  |
| ▼ □ Row                                |                                                                                                    |                                                               |                                                                                                    |                    |                                                                                  |                                   |                                                                  |                                     |                                   |                               |  |
| * 🗌 Cell                               | 🖉 Property Edi                                                                                                  | 📝 Property Editor - Column 🗱 🖹 Problems 🤨 Error Log 😑 Console |                                                                                                    |                    |                                                                                  |                                   |                                                                  |                                     |                                   |                               |  |
| ▶田 Grid                                | Properties Ma                                                                                                   | Highlights                                                    |                                                                                                    |                    |                                                                                  |                                   |                                                                  |                                     |                                   |                               |  |
| Table - PurchaseLineTable              |                                                                                                    |                                                               |                                                                                                    |                    |                                                                                  |                                   |                                                                  |                                     |                                   |                               |  |
| 🕨 🖹 Header                             | GROCH                                                                                                    | Visibility                                                    |                                                                                                    |                    |                                                                                  |                                   |                                                                  |                                     |                                   |                               |  |
| 🕨 📃 Detail                             | 1000 C 1000 C 1000 C 1000 C 1000 C 1000 C 1000 C 1000 C 1000 C 1000 C 1000 C 1000 C 1000 C 1000 C 1000 C 1000 C |                                                               |                                                                                                    |                    |                                                                                  |                                   |                                                                  |                                     |                                   |                               |  |
| • 🖻 Footer                             | Visibility                                                                                                    | <u>H</u> ide Eleme                                            | nt                                                                                                    |                    |                                                                                  |                                   |                                                                  |                                     |                                   |                               |  |
| 🖾 Groups                               |                                                                                                    |                                                               | 0.97                                                                                                    |                    |                                                                                  |                                   |                                                                  |                                     |                                   |                               |  |
| ▶ 田 Grid                               |                                                                                                    | • For all outp                                                | uts                                                                                                    |                    |                                                                                  |                                   |                                                                  |                                     |                                   |                               |  |
| * Row                                  | PROVIDE CO.                                                                                                    | For specific                                                  | outputs                                                                                                    |                    |                                                                                  |                                   |                                                                  |                                     |                                   |                               |  |
| > 🗆 Cell                               |                                                                                                    | Detail (All out                                               | outs)                                                                                                    |                    |                                                                                  |                                   |                                                                  |                                     |                                   |                               |  |
| MasterPages                            |                                                                                                    | e con parone                                                  | passa)                                                                                                    |                    |                                                                                  |                                   |                                                                  |                                     |                                   |                               |  |
| Simple Master Page - Simple MasterPage |                                                                                                    | Expression:                                                   | true                                                                                                    |                    |                                                                                  |                                   |                                                                  |                                     |                                   | (f <sub>N</sub> )             |  |
| 🖻 Header                               |                                                                                                    |                                                               |                                                                                                    |                    |                                                                                  |                                   |                                                                  |                                     |                                   |                               |  |

#### For fun, switch on *Teal* color at *unit price*.

Positioning on *Layout / Properties / General* allows you to format the different standard report elements.

Position yourself in the *Unit Price* field Choose the color *Teal.* 

| 19   |                              | <value-<br>OF&gt;row["t</value-<br>                                                                                                    | <value-<br>OF&gt;row["t</value-<br>                                                                                                    | <value-<br>OF&gt;row["t</value-<br>                                                                                                    | <value-<br>OF&gt;row["t</value-<br>                                                                                                    | <value-<br>OF&gt;row["t</value-<br>                                                                                                    | <pre><value-<br>OF&gt;row["t</value-<br></pre>                                                                 | <value-<br>OF&gt;row["t</value-<br>                                          | <value-of>row["t</value-of>            |
|------|------------------------------|----------------------------------------------------------------------------------------------------|----------------------------------------------------------------------------------------------------|----------------------------------------------------------------------------------------------------|----------------------------------------------------------------------------------------------------|----------------------------------------------------------------------------------------------------|----------------------------------------------------------------------------------------------------|------------------------------------------------------------------------------|----------------------------------------|
| 20   |                              | <value-< td=""><td>[supplier_product]</td><td><value-< td=""><td><value-of< td=""><td><value-< td=""><td><value-< td=""><td><value-of< td=""><td><value-of format<="" td=""></value-of></td></value-of<></td></value-<></td></value-<></td></value-of<></td></value-<></td></value-<> | [supplier_product]                                                                                                    | <value-< td=""><td><value-of< td=""><td><value-< td=""><td><value-< td=""><td><value-of< td=""><td><value-of format<="" td=""></value-of></td></value-of<></td></value-<></td></value-<></td></value-of<></td></value-<> | <value-of< td=""><td><value-< td=""><td><value-< td=""><td><value-of< td=""><td><value-of format<="" td=""></value-of></td></value-of<></td></value-<></td></value-<></td></value-of<> | <value-< td=""><td><value-< td=""><td><value-of< td=""><td><value-of format<="" td=""></value-of></td></value-of<></td></value-<></td></value-<> | <value-< td=""><td><value-of< td=""><td><value-of format<="" td=""></value-of></td></value-of<></td></value-<> | <value-of< td=""><td><value-of format<="" td=""></value-of></td></value-of<> | <value-of format<="" td=""></value-of> |
| -    |                              | OFFICINE S                                                                                                    | [product_code]                                                                                                    | <value< td=""><td></td><td>OF&gt;Format</td><td>OF PF Official</td><td>iorna</td><td><value-of>row["C</value-of></td></value<>                                                                                           |                                                                                                    | OF>Format                                                                                                    | OF PF Official                                                                                                 | iorna                                                                        | <value-of>row["C</value-of>            |
| 21   |                              |                                                                                                    |                                                                                                    | OF>if(row.                                                                                                    |                                                                                                    |                                                                                                    |                                                                                                    |                                                                              |                                        |
| 22   |                              |                                                                                                    |                                                                                                    | <i><value-<br>OF for</value-<br></i>                                                                                                    |                                                                                                    |                                                                                                    |                                                                                                    |                                                                              |                                        |
| -    |                              |                                                                                                    |                                                                                                    | <b><value-<br>OF&gt;row</value-<br></b>                                                                                                    |                                                                                                    |                                                                                                    |                                                                                                    |                                                                              |                                        |
| 2    |                              | Footer Row                                                                                                    |                                                                                                    | Label                                                                                                    | 1                                                                                                    | 3                                                                                                    |                                                                                                    |                                                                              |                                        |
| 24   |                              |                                                                                                    |                                                                                                    |                                                                                                    | 4                                                                                                    |                                                                                                    | 1                                                                                                    |                                                                              |                                        |
| - 25 |                              | <value<br>OF&gt;row["</value<br>                                                                                                    | - <valu<br>0F&gt;row[</valu<br>                                                                                                    | E-<br>"t C                                                                                                    | <value-<br>)F&gt;row["t</value-<br>                                                                                                    | <val< td=""><td>UE-OF&gt;row["t</td><td></td><td><value-of format<="" td=""></value-of></td></val<>                                              | UE-OF>row["t                                                                                                   |                                                                              | <value-of format<="" td=""></value-of> |
| 9    |                              | <valu< td=""><td>E-OF <val< td=""><td>JE-OF</td><td><value-of< td=""><td></td><td></td><td></td><td><value-of>rowo</value-of></td></value-of<></td></val<></td></valu<>                                                                                                    | E-OF <val< td=""><td>JE-OF</td><td><value-of< td=""><td></td><td></td><td></td><td><value-of>rowo</value-of></td></value-of<></td></val<> | JE-OF                                                                                                    | <value-of< td=""><td></td><td></td><td></td><td><value-of>rowo</value-of></td></value-of<>                                                                                             |                                                                                                    |                                                                                                    |                                                                              | <value-of>rowo</value-of>              |
| Lay  | yout Master Page Script XM   | L Source                                                                                                    |                                                                                                    |                                                                                                    |                                                                                                    |                                                                                                    |                                                                                                    |                                                                              |                                        |
|      | Property Editor - Text 🛱 📳 P | Problems 🥺 Erro                                                                                                    | or Log 📮 Cons                                                                                                    | ole                                                                                                    |                                                                                                    |                                                                                                    |                                                                                                    |                                                                              |                                        |
| Pro  | perties Binding Highlights   |                                                                                                    |                                                                                                    |                                                                                                    |                                                                                                    |                                                                                                    |                                                                                                    |                                                                              |                                        |
|      | Gene                         | rəl                                                                                                    |                                                                                                    |                                                                                                    |                                                                                                    |                                                                                                    |                                                                                                    |                                                                              |                                        |
| G    | eneral                       |                                                                                                    |                                                                                                    |                                                                                                    |                                                                                                    |                                                                                                    |                                                                                                    |                                                                              |                                        |
|      | idding <u>N</u> ame          | 2:                                                                                                    |                                                                                                    | <u> </u>                                                                                                    | lement ID:                                                                                                    | 3460                                                                                                    |                                                                                                    |                                                                              |                                        |
| 14   | argin Conte                  | ent Type: HTML                                                                                                    |                                                                                                    |                                                                                                    |                                                                                                    |                                                                                                    |                                                                                                    |                                                                              |                                        |
|      | sibility                     | Sans S                                                                                                    | erif                                                                                                    | <b>∨</b> s                                                                                                    | i <u>z</u> e:                                                                                                    | 8                                                                                                    |                                                                                                    | oints 🗸                                                                      |                                        |
|      | canzation <u>Color</u>       |                                                                                                    | Teal                                                                                                    |                                                                                                    | ackground c                                                                                                    | olor:                                                                                                    | Auto                                                                                                    |                                                                              |                                        |
| 8    | B                            | I U S                                                                                                    |                                                                                                    | W                                                                                                    | Vh <u>i</u> tespace:                                                                                                    | O Au                                                                                                    | to 🔿 No Wr                                                                                                    | apping ()                                                                    | Normal 🔿 Preforn                       |
| 0    | er Properties Style:         | None                                                                                                    |                                                                                                    |                                                                                                    | isplay:                                                                                                    | Block                                                                                                    |                                                                                                    |                                                                              |                                        |

**Palette** - BIRT view which shows standard report items that you can add to your report by *drag and drop* 

Drag and drop from the Grid element to the desired destination cell

A grid that has 1 column and 3 rows

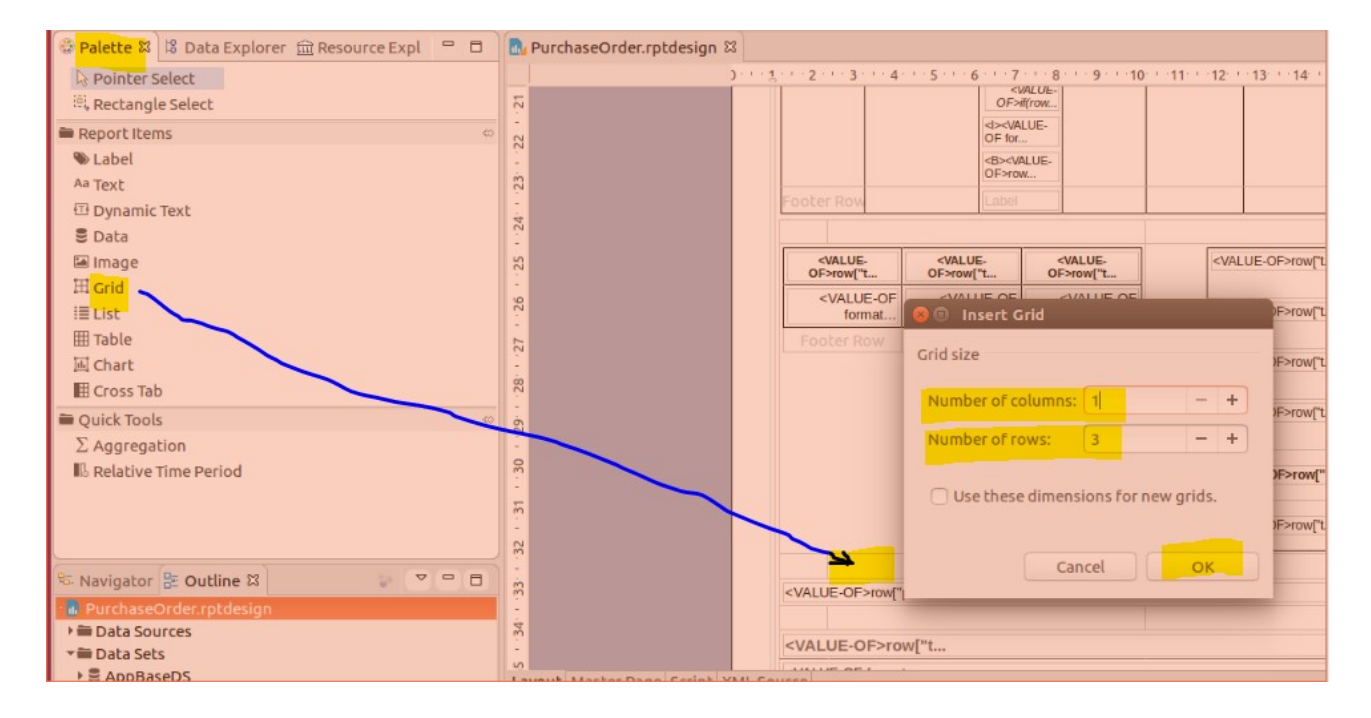

In *Data Explorer*, select the *dataset PurchaseOrderDS Drag and drop* items from the *Buyer* to the relevant cells

| 😳 Palette 🙁 Data Explorer 🖾 🏛 Resource Expl 🖳 🗖 | 💀 PurchaseOrder.rptdesign 🖾                                        |                                                                   |                                                                                                    |                                                 |                             |
|-------------------------------------------------|--------------------------------------------------------------------|-------------------------------------------------------------------|----------------------------------------------------------------------------------------------------|-------------------------------------------------|-----------------------------|
| ▶ 🚍 Data Sources                                | 1                                                                  | 2 · · · 3 · · · 4 · · · 5 · · · 6 · · · 7 · · · 8 · · · 9 · · · 1 | 0 - 11 - 12 - 13 - 14 - 15 - 10                                                                     | 5111711181119112011                             |                             |
| 📲 Data Sets                                     | ŵ                                                                  |                                                                   |                                                                                                    | CVALUE-OEXrow 0                                 |                             |
| AppBaseDS                                       | -                                                                  |                                                                   | 10005.05                                                                                            |                                                 |                             |
| PurchaseLineDs                                  | 62                                                                 |                                                                   | <value-offiow[ l<="" td=""><td><value-of ioimal<="" td=""><td></td></value-of></td></value-offiow[> | <value-of ioimal<="" td=""><td></td></value-of> |                             |
| PurchaseLineProc                                | ·                                                                  |                                                                   |                                                                                                    | <value-of>rowo</value-of>                       |                             |
| ▼ Sector PurchaseOrderDS                        | 30                                                                 |                                                                   | <value-oe>row("t</value-oe>                                                                         | <value-of format<="" td=""><td></td></value-of> |                             |
| addressl2                                       | 1                                                                  |                                                                   | -incor of Front an                                                                                  | <value-of>rowo</value-of>                       |                             |
| addressl3                                       |                                                                    |                                                                   |                                                                                                    | <value-of format<="" td=""><td></td></value-of> |                             |
| addressl4                                       | -                                                                  |                                                                   | <value-of>YOW[ L</value-of>                                                                         | <value-of>rowo</value-of>                       |                             |
| addressl5                                       |                                                                    | Denser full name1                                                 |                                                                                                    |                                                 |                             |
| 🗋 addressl6                                     | ģ                                                                  |                                                                   |                                                                                                    |                                                 |                             |
| buyer_email                                     |                                                                    | [buyer_email]                                                     |                                                                                                    |                                                 |                             |
| buyer_full_name                                 | ×                                                                  | [buyer_phone]                                                     |                                                                                                    |                                                 |                             |
| buyer_name                                      | - SVA                                                              | UE-OE>row("p                                                      |                                                                                                    |                                                 |                             |
| buyer_phone                                     | 20                                                                 |                                                                   |                                                                                                    |                                                 |                             |
| buyer_signature_path                            | •                                                                  |                                                                   |                                                                                                    |                                                 |                             |
| companyAddressl2                                |                                                                    | ALUE-OF>row["t                                                    |                                                                                                    |                                                 |                             |
| CompanyAddressl3                                | <va< td=""><td>LUE-OF format</td><td></td><td></td><td></td></va<> | LUE-OF format                                                     |                                                                                                    |                                                 |                             |
| companyAddressl4                                | i.                                                                 |                                                                   |                                                                                                    |                                                 |                             |
| companyAddressl5                                | -<br>                                                              | LUE-OF format                                                     |                                                                                                    |                                                 |                             |
| companyAddressl6                                | <u> </u>                                                           |                                                                   |                                                                                                    |                                                 |                             |
| companyCountryName                              | ģ                                                                  |                                                                   |                                                                                                    |                                                 | ×                           |
| CompanyName                                     |                                                                    |                                                                   |                                                                                                    |                                                 |                             |
| countryName                                     | 9                                                                  |                                                                   |                                                                                                    |                                                 | <value-of>row("b</value-of> |
| CurrencyCode                                    |                                                                    |                                                                   |                                                                                                    |                                                 | -VALOE-OF-IOW[ D.           |

You will notice that the headings internationalization method used by Axelor is not used. Because it is considered that in our case, the report template is only used in one country and this would complicate this quick start guide to use internationalization.

#### Master Page

*Master Page* - Used to format page data such as headers and footers. Open the *footer* : there are 2 columns Position yourself on the left column: its width is 15.584 cm

| 02                                                  |                                                                                                    |                        |                            |
|-----------------------------------------------------|----------------------------------------------------------------------------------------------------|------------------------|----------------------------|
|                                                     | SIALUE-OF format                                                                                               | N                      | Page / Total<br>umber Page |
| yout <u>Master</u><br>Property Edit<br>operties Map | ge Script XML Source<br>- Column ☎ 😰 Problems 🕺 Error Log 📮 Console<br>Highlights                              |                        |                            |
| eneral                                              | General                                                                                                    |                        |                            |
| ige Break<br>Sibility<br>Vent Handler               | Width:     15,584     Cm     Background color:     Auto       Vertical alignment:     Auto     Style:     None | ) 🗌 Suppress duplicate | es                         |
| ovanced                                             | Font: Sans Serif Size: 10 V points V                                                                           | ]                      |                            |
|                                                     | <u>C</u> olor: Black ♥ BIU+ E≡≡≡                                                                               |                        |                            |
|                                                     | Whitespace: O Auto O No Wrapping O Normal O Preformatted                                                       |                        |                            |

Decrease the column width by 3 cm to be able to create a 3 cm column on the left.

|                                              | Page     /       Volue-of format     Page       Number     Page                                                                                                    |
|----------------------------------------------|----------------------------------------------------------------------------------------------------|
| yout Maste<br>Property Ed<br>operties Ma     | Page Script XML Source<br>tor - Column 🛱 😰 Problems 🔮 Error Log 📮 Console<br>b Highlights                                                                                                    |
| eneral<br>Goreneak<br>Stoliity<br>Jentmandie | General         Width:       12,584         Vertical alignment:       Auto         Vertical alignment:       Style:    None          Suppress duplicates                                                         |
| Advanced                                     | Font:       Sans Serif       Size:       10       points         Color:       Black       B       Size:       10       points         Whitespace:       O Auto       No Wrapping       Normal       Preformatted |

Right click, then select Insert column on the left

#### Then, position yourself on the newly created column Assign a width of 3 cm

| 9                        |                        |                          |                                                                                              |      |                  |        |       |    |
|--------------------------|------------------------|--------------------------|----------------------------------------------------------------------------------------------|------|------------------|--------|-------|----|
| 2                        |                        |                          |                                                                                              |      |                  |        |       |    |
| 27                       |                        |                          |                                                                                              |      |                  |        |       |    |
|                          |                        |                          | <value-of format<="" td=""><td></td><td></td><td>Dago</td><td>/ Tot</td><td></td></value-of> |      |                  | Dago   | / Tot |    |
| . 28                     |                        |                          |                                                                                              |      |                  | Number | Pag   | ge |
| 6                        |                        |                          |                                                                                              |      |                  |        |       |    |
|                          |                        |                          |                                                                                              |      |                  |        |       |    |
|                          |                        |                          |                                                                                              |      |                  |        |       |    |
| Layout Master Page Scrip | ot XML Source          |                          |                                                                                              |      |                  |        |       |    |
| Property Editor - Colum  | n 🛛 🕄 Problen          | ns 🤨 Error Log 📮 Console |                                                                                              |      |                  |        |       |    |
| Properties Map Highligh  | ts                     | -                        |                                                                                              |      |                  |        |       |    |
| General Gene             | eral                   |                          |                                                                                              |      |                  |        |       |    |
| Page Break Widt          | h:                     | 3 cm 🗸                   | Background color:                                                                            | Auto |                  |        |       |    |
| Eventriandiel            | cal <u>a</u> lignment: | Auto                     | Style:                                                                                       | None | Suppress duplica | ates   |       |    |
| Font                     | :                      | Sans Serif 🗸 🗸           | Si <u>z</u> e:                                                                               |      |                  |        |       |    |
| <u>C</u> olo             | r: (                   | Black                    | BIUS                                                                                         | FII  |                  |        |       |    |

#### *Drag and drop* from the *Image* element to the previously created cell

| 😳 Palette 🕺 🎖 Data Explorer 🗇 Resource Expl 🔗 🗖                                                                                                    | New *PurchaseOrder.rptdesign □                                                                                                    |                                                                                                    |
|----------------------------------------------------------------------------------------------------|----------------------------------------------------------------------------------------------------|----------------------------------------------------------------------------------------------------|
| Palette 22 3 Data Explorer Resource Expl      Palette 22     Pointer Select     Report Items     Rectangle Select     Report Items     autoText     A: Page     A: Total Page Count     A: Page of m     PurchaseOrder.rptdesign     Data Sets     Data Sets     Data Sets     Data Sets     Sody     MasterPage     MasterPage | PorchaseOrder.rptdesign      D     Ordered to bond     Consult of bond     Consult of bond     Consul     | Edit Image Item         Select Image from:       URI         Image file in shared resources         Embedied image         Dynamic image         Embed image into the report |
| ▼□ Row<br>▼□ Cell                                                                                                    | Layout Master Page Script XML Source                                                                                                    |                                                                                                    |
| Image<br>→ □ Cell<br>→ □ Cell<br>===================================                                                                                                    | Property Editor - Image X Problems Fror Log Console Properties Binding Highlights General General Gen | Cancel Insert                                                                                                    |

*Double click* on the element transferred to the created cell. Search the image in the space where it is stored

| MasterPages                                |                                      | and the second second sec |                 |              |
|--------------------------------------------|--------------------------------------|----------------------------------------------------------------------------------------------------|-----------------|--------------|
| 🕆 🗖 Simple Master Page - Simple MasterPage | 5                                    |                                                                                                    |                 |              |
| 🖻 Header                                   |                                      | -                                                                                                    | SALUE OF format |              |
| * 🖻 Footer                                 | 58                                   | Pak                                                                                                    |                 | Page / Total |
| ▼田 Grid                                    |                                      | Max                                                                                                    |                 | number Page  |
| ▶ <sup></sup> Row                          | 62                                   |                                                                                                    |                 |              |
| * <sup>™</sup> Row                         |                                      |                                                                                                    |                 |              |
|                                            | Layout Master Page Script XML Source |                                                                                                    |                 |              |

As mentioned previously, Axelor allows you to manage headers : this method is only used to introduce you to a BIRT functionality.

#### XML Source

#### XML Source - .rptdesign File

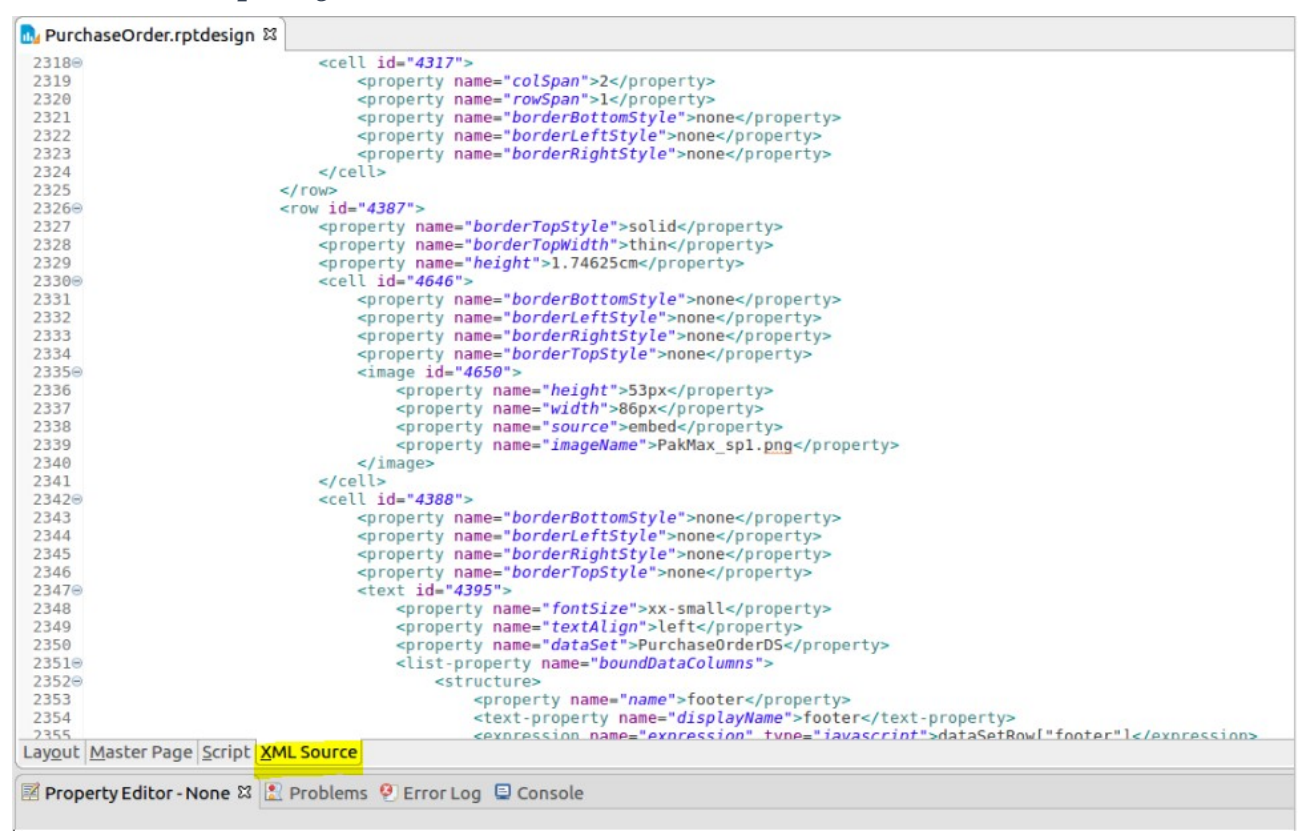

You can view and edit the XML source for a report template from this tab. But the modification is not recommended for beginners. The modification can possibly be carried out with caution by experts.

WRANING : At the end of the modification, do not forget to *save* the changes made with *Eclipse/Birt* 

Copy the modified XML file from *PurchaseOrder.rptdesign*, managed in the *Eclipse workspace*, into the directory of the server that hosts the Axelor application:

#### Example in our case: ~/work/axelor/data/reports

Axelor will now run the modified report template, without any other operation (no relaunching the application, etc.) : the simple copy in the directory of the server makes it possible to take into account the new report. The modification is done in live.

Hereinafter, the modified part of the report.

| Adresse de facturation                                | Adresse de li        | vraison          |              |                                   |
|-------------------------------------------------------|----------------------|------------------|--------------|-----------------------------------|
| 12 RUE ALBERT EINSTEIN                                | 12 RUE ALBE          | ERT EINST        | EIN          |                                   |
| 77420 CHAMPS-SUR-MARNE<br>FRANCE                      | 77420 CHAM<br>FRANCE | PS-SUR-M         | ARNE         |                                   |
| Description                                           | Qté / Unité          | Prix<br>unitaire | Montant HT   | Date de<br>réception<br>souhaitée |
| Cartouche jet d'encre FLUID - Ref: C.MH0100           | 60,00<br>Unité       | 21,00            | 1 260,00 EUR |                                   |
| Cartouche encre laser POWDER - Ref: C.TH0850          | 50,00<br>Unité       | 54,00            | 2 700,00 EUR |                                   |
| Ramette 500 Feuilles A4 Standard 80 g - Ref: P.AS8005 | 30,00<br>Unité       | 4,96             | 148,80 EUR   |                                   |
|                                                       | Total HT             |                  |              | 4 108,80 EUR                      |
|                                                       | Total TVA            |                  |              | 821,76 EUR                        |
|                                                       | <b>T ( ) ( )</b>     |                  |              |                                   |
| Alex DAVID<br>a.david@axelor.com                      | Total TTC            |                  | -            | 4 930,56 EUR                      |
| Alex DAVID<br>a.david@axelor.com<br>01.10.79.99.82    | Total ITC            |                  |              | 4 930,56 EUR                      |
| Alex DAVID<br>a.david@axelor.com<br>01.10.79.99.82    | Total ITC            |                  |              | 4 930,56 EUR                      |
| Alex DAVID<br>a.david@axelor.com<br>01.10.79.99.82    | Total ITC            |                  |              | 4 930,56 EUR                      |
| Alex DAVID<br>a.david@axelor.com<br>01.10.79.99.82    | Total ITC            |                  |              | 4 930,56 EUR                      |
| Alex DAVID<br>a.david@axelor.com<br>01.10.79.99.82    | Total ITC            |                  |              | 4 930,56 EUR                      |

Siren Nº: 480 879 733 RCS de Meaux - TVA Nº: FR18480879733

If you are not satisfied with the modified report template, you can delete it in the *~work/axelor/data/reports* directory : then the original report template present in the sources will be executed.

#### It is magic !